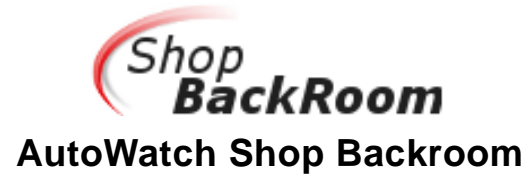

## **Table of Contents**

| Change Role to Admin                    | .2  |
|-----------------------------------------|-----|
| Add a New Vehicle Repair Order          | .3  |
| Add a New RO from an Assignment         | .4  |
| Add a New RO from an Estimate           | .5  |
| Print Vehicle ID Sheet                  | .5  |
| Jpload Photos for a RO                  | .6  |
| Remove a Duplicate RO                   | .7  |
| Mark a Vehicle Complete                 | . 8 |
| Reinstate a RO to a Not-Complete Status | . 9 |

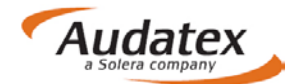

## **Change Role to Admin**

- 1. Go to <u>www.shopbackroom.com</u> and login.
- 2. Locate the user **Role** on the top left side of screen above the menu bar.

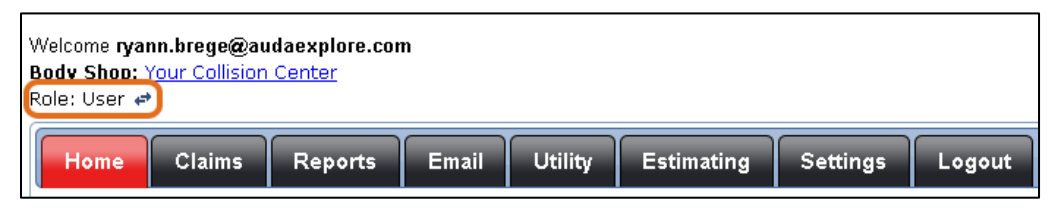

- When the user is logged in as an Admin user, the Role shows Admin.
- When the user is logged in as a **User**, then the user role shows **User**.

Note: Admin role has all the same functions as a User role, with administrative functions.

3. Click the Change icon of the User role.

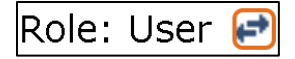

4. Select Admin from the drop-down list.

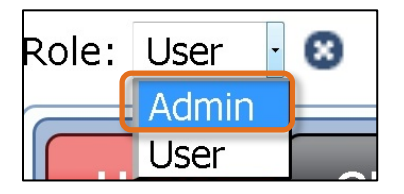

The page will refresh and the Role will change to Admin.

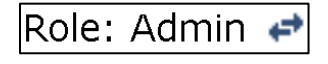

**Note:** When this icon **to** is not present, then there is only one role assigned to the user account. Some users may be set up with an Admin role or a User role only. When a user has one role assigned to them, they will not be able to modify their assigned role.

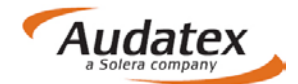

## Add a New Vehicle Repair Order

- 1. Click the **Utility** tab.
- 2. Click the **Add Vehicle** tab.
- 3. Complete the required Vehicle Information fields.
- 4. Click the Add Vehicle button.

| Welcome <b>ryann.brege@audaexplore.com</b><br>Body Shop: <u>Your Collision Center</u><br>Role: Admin &                                                                                                    | Shop<br>BackRoom |
|----------------------------------------------------------------------------------------------------|------------------|
| Home Claims Reports Email Utility Estimating Settings Logout                                                                                                    |                  |
| Assignments Add Vehicle Print Queue Upload Photos Settings                                                                                                    |                  |
| Vehicle Information       Year: * 2006         Vehicle RO: *       Make: * INFINITI         Advisor: *      Select         Technician:      Select         Carrier: *       ESURANCE         Claim Number: *       EXP3974-01         Progress: *       1 - Estimate         Vrojected Delivery Date:       Message:         Projected Delivery Date:      Select         Vehicle Owner Information       Customer Name: * William Smith         Owner Phone: *       654-654-8888 |                  |
| Email Address: testone@lab.esurance.com                                                                                                    |                  |

# Add a New RO from an Assignment

- Click the Utility tab.
   Click the Assignments tab.
- 3. Click the **Key** icon.

| me   | Claims Reports                                                 | Email Utility Estimating Setting                        | s Logout               |                     |
|------|----------------------------------------------------------------|---------------------------------------------------------|------------------------|---------------------|
| As   | signments Add Vehicle                                          | Print Queue Upload Photos Setti                         | ings                   |                     |
| lame | Claim Number                                                   | VIN:                                                    | License:               | Insurance           |
| Comp | sany: Any                                                      | Repair Orders Any                                       |                        |                     |
| As   | signments                                                      |                                                         |                        |                     |
| Page | 1234567                                                        | 8 9 10 11 12 13 14 15 16 1                              | 7 18 19 20             | 21 22 23 24 25 5    |
| Add  | Owner                                                          | Vehicle                                                 | Insurer                | Assignment Date     |
| ,    | Test One<br>Phone: (654) 654-4566<br>Elk Grove, CA 95624       | 2006 INFINITI M35 SEDAN/SPORT<br>VIN: JNKAY01E66M105161 | Esurance<br>EXP3974-01 | 10/26/2015 12:00 AM |
| ~    | Test One<br>Phone: (654) 654-4566<br>Elk Grove, CA 95624       | 2006 INFINITI M35 SEDAN/SPORT<br>VIN: JNKAY01E66M105161 | Esurance<br>EXP3973-01 | 10/26/2015 12:00 AM |
| ,    | Ken Noll<br>Phone: (879) 879-8789<br>Roseville, CA 95747       | 2005 HONDA ACCORD EX<br>VIN: 1HGCM66545A054573          | Esurance<br>EXP4065-01 | 10/26/2015 12:00 AM |
| ,    | Ken Noll<br>Phone: (879) 879-8789<br>Roseville, CA 95747       | 2005 HONDA ACCORD EX<br>VIN: 1HGCM66545A054573          | Esurance<br>EXP4053-01 | 10/25/2015 12:00 AM |
| ,    | Satheshhh Ssselvam<br>Phone: (245) 554-5454<br>Adell, WI 53001 | 2014 FORD C-MAX PREMIUM<br>VIN: 1FADP5CU3E1111111       | Esurance<br>EXP4054-01 | 10/25/2015 12:00 AM |
|      | Test One                                                       | 2006 INFINITI M35 SEDAN/SPORT                           | Esurance               |                     |

- 4. Complete all required information.
- 5. Click the Add Vehicle button.

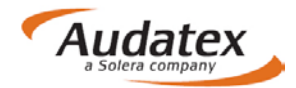

## Add a New RO from an Estimate

- 1. Click the **Utility** tab.
- 2. Click the **Estimates** tab.
- 3. Click the Key icon.

| Assignmen     | ts Estimates / | Add Vehicle Print Queue Uple              | oad Photos Settings        |                                |               |
|---------------|----------------|-------------------------------------------|----------------------------|--------------------------------|---------------|
| First Name:   | Last Name:     | Claim Number:                             | VIN:                       | License:                       |               |
| Insurance Com | oany: Any      | ▼ Repair Orders: Wi                       | thout ROs 🔻 Estimates: Nev | v •                            |               |
| Estimates     |                |                                           |                            |                                |               |
| Page: 1       | 2<br>Owner     | Vehicle                                   | Insurer E                  | stimate Date                   |               |
| $\bigcirc$    | Tom Jones      | 11 HONDA ACCORD<br>VIN: 12345678912345678 | E                          | stimate<br>)7/26/2017 03:03 PM | <u>Remove</u> |
| P             | Sam Jacobs     | 11 HONDA ACCORD<br>VIN: 12345678912345678 | E                          | stimate<br>17/26/2017 03:03 PM | <u>Remove</u> |
| P             | Sarah Smith    | 10 HONDA ACCORD<br>VIN: 12345678912345678 | E                          | stimate<br>)7/26/2017 02:43 PM | <u>Remove</u> |
| ø             | Rachael Owens  | 10 HONDA ACCORD<br>VIN: 12345678912345678 | E                          | stimate<br>)7/26/2017 02:43 PM | <u>Remove</u> |
|               | Greg Sova      | 12 CHRYSLER 200<br>License: LIC001        | E                          | stimate<br>)7/26/2017 02:38 PM | <u>Remove</u> |
| P             | Matt Saganski  | 12 CHRYSLER 200<br>License: LIC001        | E                          | stimate<br>)7/26/2017 02:38 PM | <u>Remove</u> |
| P             | Frank Bellagio | 12 CHRYSLER 200<br>License: LIC001        | E                          | stimate<br>)7/26/2017 02:38 PM | <u>Remove</u> |
| ø             | Carl Jandernoa | 12 CHRYSLER 200<br>License: LICOO1        | E                          | stimate<br>)7/26/2017 02:38 PM | <u>Remove</u> |
|               |                |                                           |                            |                                |               |

- 4. Complete the required information.
- 5. Click the Add Vehicle button.

## Print Vehicle ID Sheet

- 1. Click the **Utility** tab.
- 2. Click the **Print Queue** tab.
- 3. Click the Printer icon.

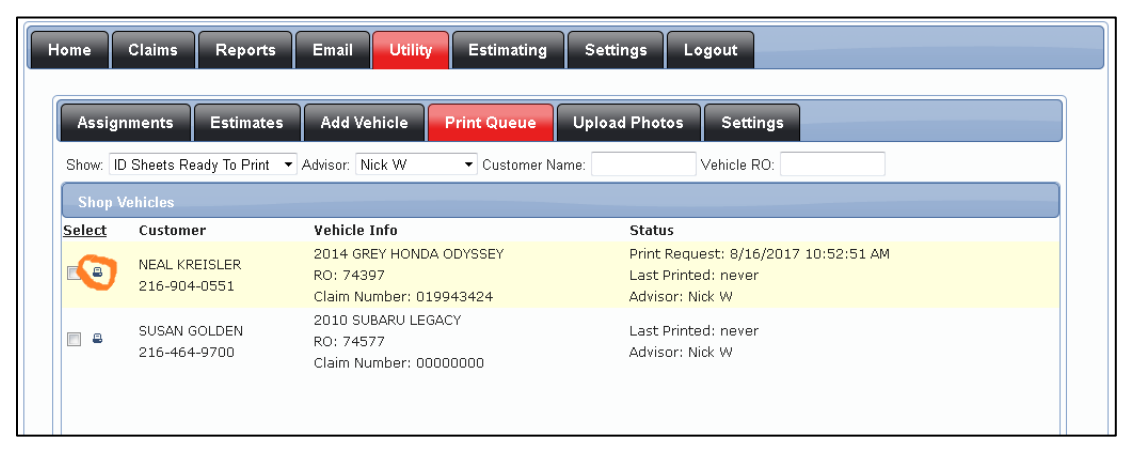

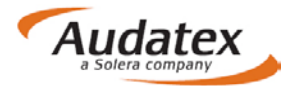

## Upload Photos for a RO

- Click the Utility tab.
   Click the Upload Photos tab.
- 3. Click the **Add Files** button.

| ome Claims Reports Email                                                                                                    | Utility Estimating Settings Logout                        |      |        |
|----------------------------------------------------------------------------------------------------|-----------------------------------------------------------|------|--------|
| Photo Submission<br>To upload vehicle photos to AutoWatch simply<br>dick the Add files button on the bottom of the                                                                                                    | Add files to the upload queue and click the start button. |      |        |
| queue to the right. This brings up a file dialog<br>on your computer. Navigate to your photos<br>directory and select all the photos you want<br>to upload. After selecting your photos, dick the<br>OK button to add those files to the upload<br>queue. | Filename                                                  | Size | Status |
| Once you're ready to upload the files to<br>AutoWatch, click on the Start upload button<br>and your file transfer will begin.<br>You can see the progress of your uploads by                                                                              |                                                           |      |        |
| Sorolling through the queue, or simply by<br>looking at the Status column in the queue.<br>Once the status row states that 100% of your<br>uploaded has processed, your upload is<br>complete and you will have the option to<br>upload more files.       | Add files Start upload                                    | 0 b  | 0%     |

4. Click the Start Upload button.

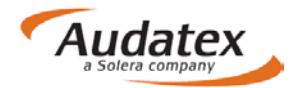

## Remove a Duplicate RO

- 1. Click the **Claims** tab.
- 2. Locate the vehicle to remove.
- 3. Click the **Admin** icon.
- 4. Click Delete RO.

| Vehicle Info    | Vehicle Informa           | stion                        | Year: *                       | 1                   |             |         |      |   |
|-----------------|---------------------------|------------------------------|-------------------------------|---------------------|-------------|---------|------|---|
| Notes (4)       | Vehicle RO:<br>Advisor: * | 1040151<br>Body Shop Manaper | Make: "                       | HOND                | A           |         |      |   |
| Alerts (4)      | Insurance Co: *           | ABC Insurance                | Model: *                      | CIVIC               |             |         |      |   |
| Frank           | Claim Number: *           | 10-1700194-02                | Color:                        | <u></u>             |             | 2       | _    |   |
| Emails          | Progress: "               | 6 - Rody Renairs             | > VIN:                        | _                   |             |         |      |   |
| Delay Dates (2) | Keys In Date: *           | 01/14/2010                   | License Plate:                | : Cal               |             |         |      |   |
| Photos (6)      | Projected                 | 11000010                     | Message:                      |                     | e Default   |         |      |   |
| Upload Photos   | Delivery Date:            | 11/30/2013                   | (resurge)                     | Vehic               | e is in the | body sh | op   |   |
| Attachments     | Rental Co:                | Hertz                        | Vehicle Own                   | er Inf              | ormatio     | 1       |      | _ |
| Accounterio     | - Carlos                  | 0 0 0                        | Customer Nar                  | me: *               | SHARON      | FRIEDM  | AN   |   |
| History         | Primary<br>Damage Area:   | 0000                         | Owner Phone:                  | 6 T                 | 954-815-8   | 888     | -0   |   |
| Communication   |                           | Personal States              | Alt Phone:                    | - 4                 |             |         |      |   |
| Surveys         | _                         | 0 0 0                        | Other Option<br>Keys Out: 01/ | <b>15</b><br>/29/20 | 10          |         |      |   |
|                 |                           |                              | Mark Comp<br>Mark Totall      | plete               |             |         |      |   |
|                 |                           |                              | x Delete RO                   | 2                   |             |         |      |   |
|                 |                           |                              |                               |                     | Sau         | e Chang |      |   |
|                 |                           |                              |                               |                     | 344         | e chang | le s |   |

5. Click the **OK** button on the confirmation message.

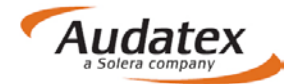

## Mark a Vehicle Complete

- 1. Click the **Claims** tab.
- 2. Click the **Admin** icon of a single RO.
- 3. Click Mark Complete.

| Notes (4)       Vehicle R0:       1040151         Advisor:*       Body Shop Manager •         Insurance Co: *       ABC Insurance         Claim Number: *       10-1700194-02         Delay Dates (2)       Progress: *         Photos (6)       Progress: *         Delay Dates (2)       Rental Co:         Metz       *         Weicle RD:       11/30/2013         Delay Dates (2)       Insurance Co: *         Progreted       11/30/2013         Delivery Date:       11/30/2013         Rental Co:       Hertz         Vehicle Nome: *       SHARON FRIEDMAN         Owmer Phone: *       954-815-8888         Alt Phone: *       054-815-8888         Alt Phone: *       054-815-8888         Alt Phone: *       054-815-8888         Alt Phone: *       054-815-8888         Alt Phone: *       04-815-8888         Barbaile       11/4/2010         Primary       0       0         Damage Area:       0       0         Barbaile       0       0         Barbaile       11/4/2010       0         Barbaile       0       0         Damage Area:       0 <td< th=""><th>Vehicle Info</th><th>Vehicle Informa</th><th>ation</th><th>Year: "</th><th></th></td<>                                                                                                    | Vehicle Info    | Vehicle Informa                            | ation                          | Year: "                      |                             |
|----------------------------------------------------------------------------------------------------|-----------------|--------------------------------------------|--------------------------------|------------------------------|-----------------------------|
| Alerts (4) Insurance Co: * ABC Insurance   Emails Claim Number: * 10-1700194-02   Progress: * 6 - Body Repairs   Keys In Date: * 01/14/2010   Projected 11/30/2013   Delay Dates (2) Projected   Photos (6) Projected   Upload Photos Rental Co:   History Primary   Damage Area: 0   Surveys 954-815-8888   Alter Ro Model: *   Color: Upload Photos   Rental Co: Hertz   Model: * 0   Wehicle is in the body shop   Vehicle Owner Information   Customer Name: * \$H4RON FRIEDMAN   Owner Phone: * 954-815-8888   Alt Phone: Email:   Other Options   Keys Out: 01/29/2010   Mark Complete   *   *   Mark Totalled                                                                                                    | Notes (4)       | Advisor: *                                 | 1040151<br>Body Shop Manager Y | Make: *                      | HONDA                       |
| Claim Number: 10-1700194-02   Emails Progress:   Delay Dates (2)   Photos (6)   Upload Photos   Attachments   History   Communication   Surveys   Communication Surveys Communication Surveys Communication Communication Communication Communication Co                                                                                                    | Alerts (4)      | Insurance Co: *                            | ABC Insurance                  | <ul> <li>Model: *</li> </ul> | CIVIC                       |
| Emails   Delay Dates (2)   Photos (6)   Upload Photos   Attachments   History   Communication   Surveys                                                                                                    |                 | Claim Number: *                            | 10-1700194-02                  | Color:                       |                             |
| Delay Dates (2)       Progress.       6 - Body Repairs       License Plate:         Photos (6)       Projected       11/13/02013       Driveable:       -Select - •         Upload Photos       Rental Co:       Hertz       •       Message:      Use Default •         Attachments       Primary       Damage Area:       •       •       •       •         Surveys       •       •       •       •       •       •         Surveys       •       •       •       •       •       •         Surveys       •       •       •       •       •       •       •         Surveys       •       •       •       •       •       •       •       •       •       •       •       •       •       •       •       •       •       •       •       •       •       •       •       •       •       •       •       •       •       •       •       •       •       •       •       •       •       •       •       •       •       •       •       •       •       •       •       •       •       •       •       •       •       •       • </td <td>Emails</td> <td>Drograms: *</td> <td>G</td> <td>VIN:</td> <td></td>                                                                                                    | Emails          | Drograms: *                                | G                              | VIN:                         |                             |
| Photos (6)       Keys In Date: *       01/14/2010         Projected       11/30/2013         Delivery Date:       11/30/2013         Rental Co:       Hertz         Attachments         History         Ommunication         Surveys         Surveys         Other Options         Surveys         Surveys                                                                                                    | Delay Dates (2) | Progress.                                  | 6 - Body Repairs               | License Plate:               | ·                           |
| Upload Photos     Primary Date:     11/30/2013       Attachments     Hertz     Image Area:       Primary Damage Area:     Image Area:     Image Area:       Surveys     Image Area:     Image Area:       Surveys     Image Area:     Image Area:       Image Area:     Image Area:     Image Area:       Image Area:     Image Area:     I                                                                                                    | Photos (6)      | Keys In Date: *                            | 01/14/2010                     | Driveable:                   | Select •                    |
| Copposed Process       Rental Co:       Hertz       Vehicle is in the body shop         Attachments       Primary Damage Area:       Image Area:       Im         |                 | Delivery Date:                             | 11/30/2013                     | Message:                     | Use Default •               |
| Attachments       History       Primary Damage Area:       Image Area:       Image Area:< | Upload Photos   | Rental Co:                                 | Hertz 🔹                        | Vahicla Own                  | venicle is in the body shop |
| History Communication Surveys Primary Damage Area: Owner Phone: Primary Damage Area: Owner Phone: Primary Damage Area: Owner Phone: Primary Damage Area: Owner Phone: Primary Alt Phone: Primary Owner Options Reys Out: 01/29/2010 Primary Reys Out: 01/29/2010 Primary Save Changes                                                                                                    | Attachments     | and an an an an an an an an an an an an an | 0 0 0                          | Customer Nar                 | me: * SHARON FRIEDMAN       |
| Communication Surveys Alt Phone: Email: Other Options Keys Out: 01/29/2010 Mark Complete Mark Totalled x Delete RO Save Changes                                                                                                    | History         | Primary                                    | P-79-1-80                      | Owner Phone                  | 954-815-8888                |
| Surveys                                                                                                    | Commenter Man   | Damage Area:                               | OF NO                          | Alt Phone:                   |                             |
| Surveys<br>Other Options<br>Keys Out: 01/29/2010                                                                                                    | communication   |                                            | 0 0 0                          | Email:                       |                             |
| Kevs Out: 01/29/2010<br>Mark Complete<br>Park Totalled<br>x Delete RO<br>Save Changes                                                                                                    | Surveys         |                                            |                                | Other Option                 | 15                          |
| * Mark Totalled<br>& Delete RO<br>Save Changes                                                                                                    |                 |                                            |                                | Kevs Out: 01/                | /29/2010                    |
| x Delete RO Save Changes                                                                                                    |                 |                                            |                                | ! Mark Total                 | led                         |
| Save Changes                                                                                                    |                 |                                            |                                | x Delete RO                  |                             |
|                                                                                                    |                 |                                            |                                |                              | Save Channes                |
|                                                                                                    |                 |                                            |                                |                              | sere charges                |
|                                                                                                    |                 |                                            |                                |                              |                             |
|                                                                                                    |                 |                                            |                                |                              |                             |
|                                                                                                    |                 |                                            |                                |                              |                             |

4. Click OK.

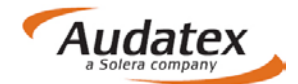

#### **Reinstate a RO to a Not-Complete Status**

- 1. Click the **Claims** tab.
- 2. Locate the completed vehicle to reinstate.
- 3. Click the **Admin** icon.
- 4. Click Reinstate.

| Vehicle Info    | Vehicle Information                                            | Year: *                                                       |  |
|-----------------|----------------------------------------------------------------|---------------------------------------------------------------|--|
| Notes (4)       | Vehicle RO: 1040151<br>Advisor: "BManager                      | Make: HONDA                                                   |  |
| Werts (4)       | Insurance Co: * ABC Insurance<br>Claim Number: * 10-1700194-02 | Color:<br>VIN:                                                |  |
| Emails          | Progress: * 10 - Delivery (Completed)                          | License Plate:                                                |  |
| Delay Dates (2) | Keys In Date: * 01/14/2010                                     | Driveable:<br>Mercana: Your vehicle is ready for delivery!    |  |
| Photos (6)      | Delivery Date: 11/30/2013<br>Rental Co: Hertz                  | Vehicle Owner Information<br>Customer Name: * SHARON FRIEDMAN |  |
| Upload Photos   | × × ×                                                          | Owner Phone: 954-815-0018                                     |  |
| Attachments     | Primary Primary                                                | Alt Phone:<br>Other Options                                   |  |
| History         | Damage Area:                                                   | © Reinstate                                                   |  |
| Communication   | X X X                                                          |                                                               |  |
| Surveys         |                                                                |                                                               |  |
|                 |                                                                |                                                               |  |
|                 | -                                                              |                                                               |  |
|                 |                                                                |                                                               |  |
|                 |                                                                |                                                               |  |
|                 |                                                                |                                                               |  |
|                 |                                                                |                                                               |  |
|                 |                                                                |                                                               |  |
|                 |                                                                |                                                               |  |

#### **Contact Us**

24/7 Training & Technical Support

**Email Support** 

Contact Us

MySupportGarage.com

Support@autowatch.com

(877) 977-6473

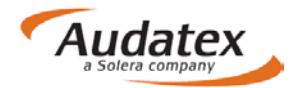